## TUTORIAL TÉCNICO

### Mudança de modo de operação via menu OSD DVR/NVR

### **TUTORIAL TÉCNICO** Cadastrar câmeras IP

0 0 0 0

### INTRODUÇÃO

Neste tutorial vamos realizar a troca do modo de operação da(s) câmera(s) Multi HD para diferentes modos de operação

### **VERIFICAR MODELO DA(S) CÂMERA(S)**

Para permitir a mudança do modo de operação CVBS para outra tecnologia a(s) câmera(a) devem ser MULTI HD e estarem em modo CVBS no momento da Mudança

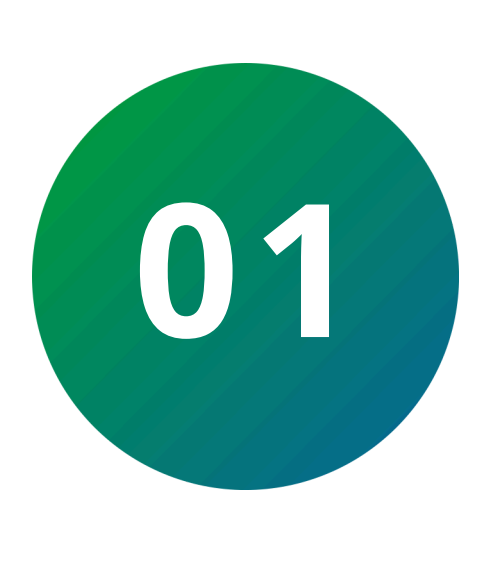

### **VERIFICAR PROTOCOLO MENU PTZ**

vá para o **menu principal**, após isso selecione o menu sistema e menu **PTZ**, selecione no campo "protocolo" o protocolo **intelbras-1** 

Acesse o menu principal

| intelbras      | MHDX 1332                                                                                      | 🐴 🚗 2 <sub>©</sub> 🕞 🛛 Menu principal |
|----------------|------------------------------------------------------------------------------------------------|---------------------------------------|
| ⊃ Visualizar 🗙 |                                                                                                | 🔅 Configurações                       |
|                |                                                                                                |                                       |
|                | Visualizar   Visualizar     Ver video em tempo real.   Ver video em tempo real.                | skup de arquivos em dispositivos USB. |
|                |                                                                                                |                                       |
|                | Inteligência Artificial<br>Gerencie, Configure e Busque os eventos de Inteligência Artificial. |                                       |
|                |                                                                                                |                                       |
| CONFI          | GURAÇÖES                                                                                       |                                       |
| 00             | Câmera 💑 Rede 👝 Armazenamento 🕨 Eventos 🍪 Sistema ϳ                                            | Informações                           |

#### **Suporte a clientes:**intelbras.com/pt-br/contato/suporte-tecnico/ Vídeo tutorial:youtube.com/IntelbrasBR

0 Ο 0 0 Ο Ο Ο Ο 0 0 0 0

#### 0 Ο Ο 0

#### Acesse o menu sistema

| intelbras MHDX 1332      | 2             |             |  |  | FAQ | ᇏ 🖧 🏳 🏼 Menu princ |
|--------------------------|---------------|-------------|--|--|-----|--------------------|
| 🗢 Visualizar 🗙 🎭 Sistema | ×             |             |  |  |     | Configurações      |
| Geral                    |               |             |  |  |     |                    |
| > PTZ                    | Canal         |             |  |  |     |                    |
|                          | Тіро          | Local 👻     |  |  |     |                    |
| Alerta Sonoro            | Modo Controle | Serial -    |  |  |     |                    |
| Automanutenção           | Protocolo     | Intelbras-1 |  |  |     |                    |
| Config. backup           | Endereço      | 1           |  |  |     |                    |
| Padrão                   | Baud Rate     | 9600 -      |  |  |     |                    |
| Atualizar                | Data Bit      | 8 -         |  |  |     |                    |
| Conta                    | Stop Bits     | 1 -         |  |  |     |                    |
|                          | Paridade      | Nenhum -    |  |  |     |                    |
|                          |               |             |  |  |     |                    |
|                          |               |             |  |  |     |                    |
|                          |               |             |  |  |     |                    |
|                          |               |             |  |  |     |                    |
|                          |               |             |  |  |     |                    |

TUTORIAL TÉCNICO Cadastrar câmeras IP

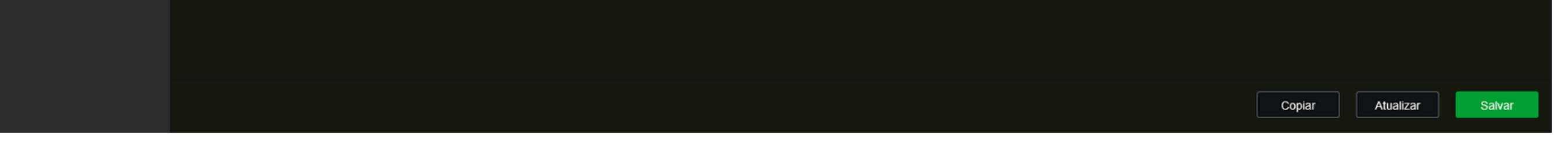

#### Na aba **Sistema**, clique em **Protocolo**

| intelbras MHDX 1332      | 2             |                       | FAQ    | ے کے ا    | Menu principal |
|--------------------------|---------------|-----------------------|--------|-----------|----------------|
| 🗢 Visualizar 🗙 🗞 Sistema | ×             |                       |        | Ç, co     | onfigurações   |
| Geral                    |               |                       |        |           |                |
| х <b>рт</b> 7            | Canal         | 1 -                   |        |           |                |
| > F1Z                    | Тіро          | Local 🔻               |        |           |                |
| Alerta Sonoro            | Modo Controle | Serial 🔻              |        |           |                |
| Automanutenção           | Protocolo     | Intelbras-1           |        |           |                |
| Config. backup           | Endereço      | САТИ                  |        |           |                |
| Padrão                   | Baud Rate     | DH-CC440<br>DH-MATRIX |        |           |                |
| Atualizar                | Data Bit      | INTELBRAS-1           |        |           |                |
| Conta                    | Stop Bits     | INTELBRAS-2<br>EPTZ   |        |           |                |
|                          | Paridade      | General               |        |           |                |
|                          |               | HAIYU                 |        |           |                |
|                          |               | Inteloras-1           |        |           |                |
|                          |               |                       |        |           |                |
|                          |               |                       |        |           |                |
|                          |               |                       |        |           |                |
|                          |               |                       |        |           |                |
|                          |               |                       |        |           |                |
|                          |               |                       |        |           |                |
|                          |               |                       | Copiar | Atualizar | Salvar         |

#### Verifique se o **Protocolo** selecionado é o **intelbras-1**

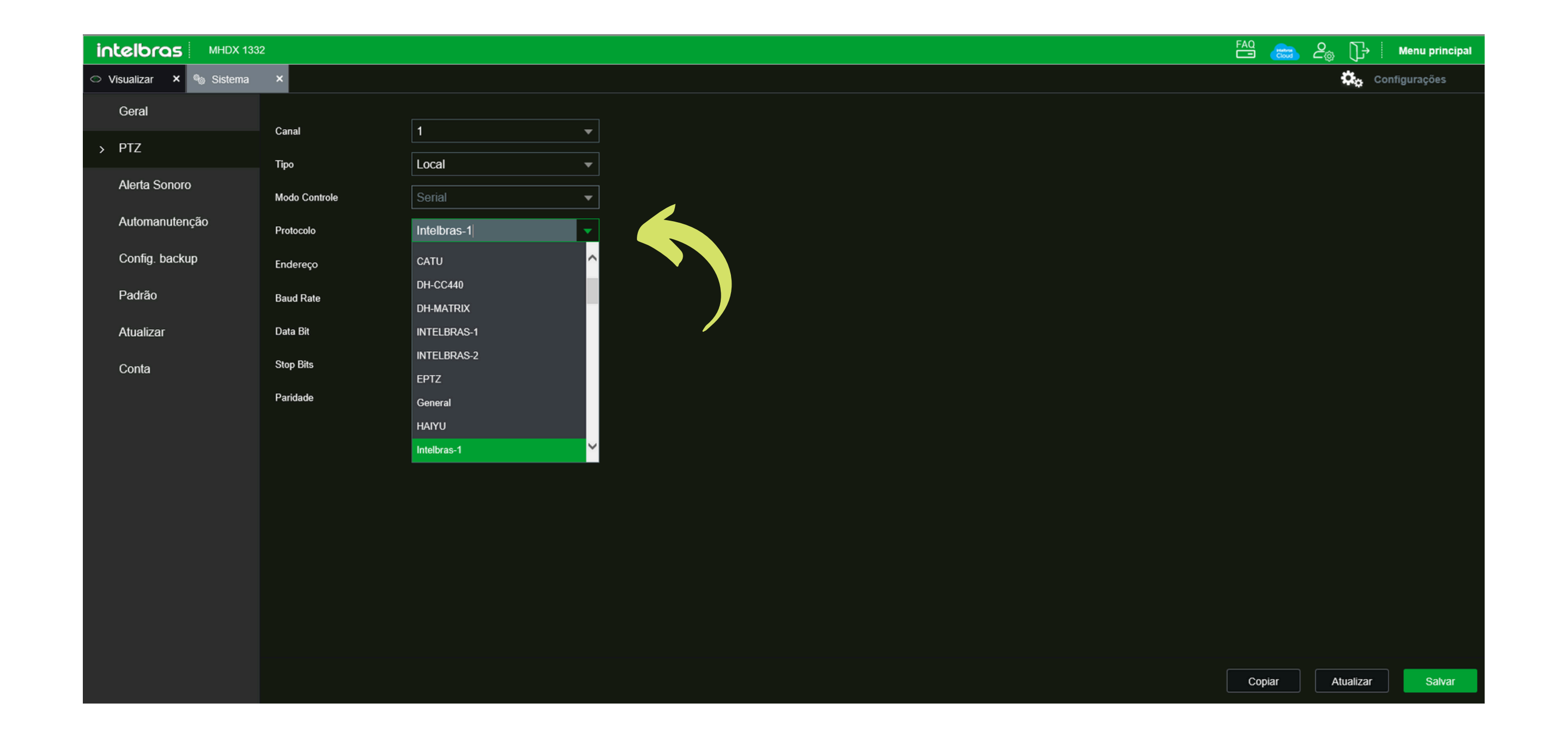

### Suporte a clientes:intelbras.com/pt-br/contato/suporte-tecnico/

Vídeo tutorial:youtube.com/IntelbrasBR

### **TUTORIAL TÉCNICO** Cadastrar câmeras IP

0 0 0 0

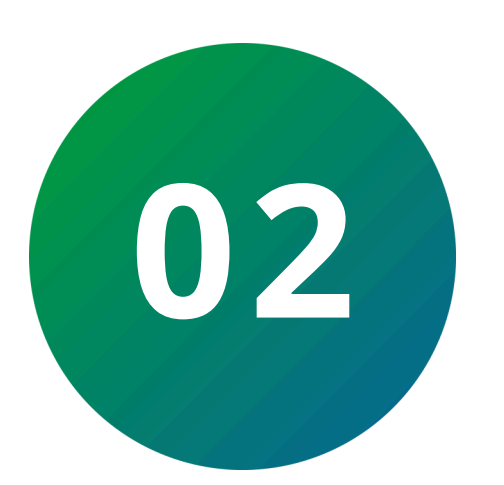

### MUDANÇA DO MODO DE OPERAÇÃO

acesse a visualização do canal ao qual é desejado fazer a mudança do modo de operação (pressione duas vezes o mouse esquerdo sob o canal), utilize o mouse direito para abertura do menu auxiliar e localize o menu **controle PTZ** 

|                  | intelbras        | intelbras               | intelbras                                             | intelbras                                                | & 14/01/2025 10:10:20<br>INCEIDras                        |
|------------------|------------------|-------------------------|-------------------------------------------------------|----------------------------------------------------------|-----------------------------------------------------------|
| Canali 🧪 🔜 👔     | Canal2 🖋 🎫 📍     | 2 Canal3 🖍 🍽 📍 3        | Canal4 🖋 🎫 📍 4                                        | Canal5 💉 💻 📍 5                                           | Canal6 🧪 💻 💡                                              |
| intelbras        | intelbras        | intelbras               | intelbras                                             | intelbras                                                | intelbras                                                 |
| Canal7 💉 🎫 💡 7   | Canal8 🖋 🎫 🤌     | 8 Canal9 🧪 💻 孝 9        | Canal10 🖋 🎫 📍 10                                      | Canal11 🖋 💻 🦻 11                                         | Canal12 💉 💻 孝 12                                          |
| intelbras        | intelbras        | intelbras               | intelbras                                             | intelbras                                                | intelbras                                                 |
| Canal13 🖋 🎫 💡 13 | Canal14 🖋 🎫 📍 14 | Canal15 🖋 🛤 훅 15        | Canal16 💉 🕶 📍 16                                      | Canal17 🖋 🕶 📍 17                                         | Canal18 🖋 🎫 📍 18                                          |
| intelbras        | intelbras        | intelbras               | intelbras                                             | intelbras                                                | intelbras                                                 |
| Canal19 🖋 🎫 📍 19 | Canal20 🖋 🎫 📍 20 | Canal21 🖋 🎫 📍 21        | Canal22 💉 🛋 📍 22                                      | Canal23 🖋 🍽 📍 23                                         | Canal24 🖋 🛋 📍 24                                          |
| intelbras        | intelbras        | intelbras               | intelbras                                             | intelbras                                                | intelbras                                                 |
| Canal25 💉 💶 📍 25 | Canal26 🖋 🎫 📍 26 | Canal27 🖋 📫 ? 27        | Canal28 / • ? 28                                      | Canal29 🖋 🎫 ? 29                                         | Canal30 🖋 🎫 ? 30                                          |
| iotelbros        | iotelbros        | 1 508 5 35              | 9 35 13 39                                            | 17 130 21 130                                            | 25 132 29 132                                             |
| Inceloras        | Inceloras        | 2 623 6 36<br>3 37 7 36 | 10 34 14 36                                           | 18     139     22     42       10     138     23     141 | 26     137     30     130       27     144     21     120 |
| Canal31 💉 🛋 📍 31 | Canal32 🖋 📑 🔭 32 | 2 4 34 8 25             | 11     34     15     35       12     36     16     35 | $\begin{array}{c ccccccccccccccccccccccccccccccccccc$    | 21     144     31     129       28     142     32     132 |

pressione o mouse esquerdo duas vezes sobre o canal da câmera que está com o **protocolo intelbras-1** e deseja trocar seu modo de operação

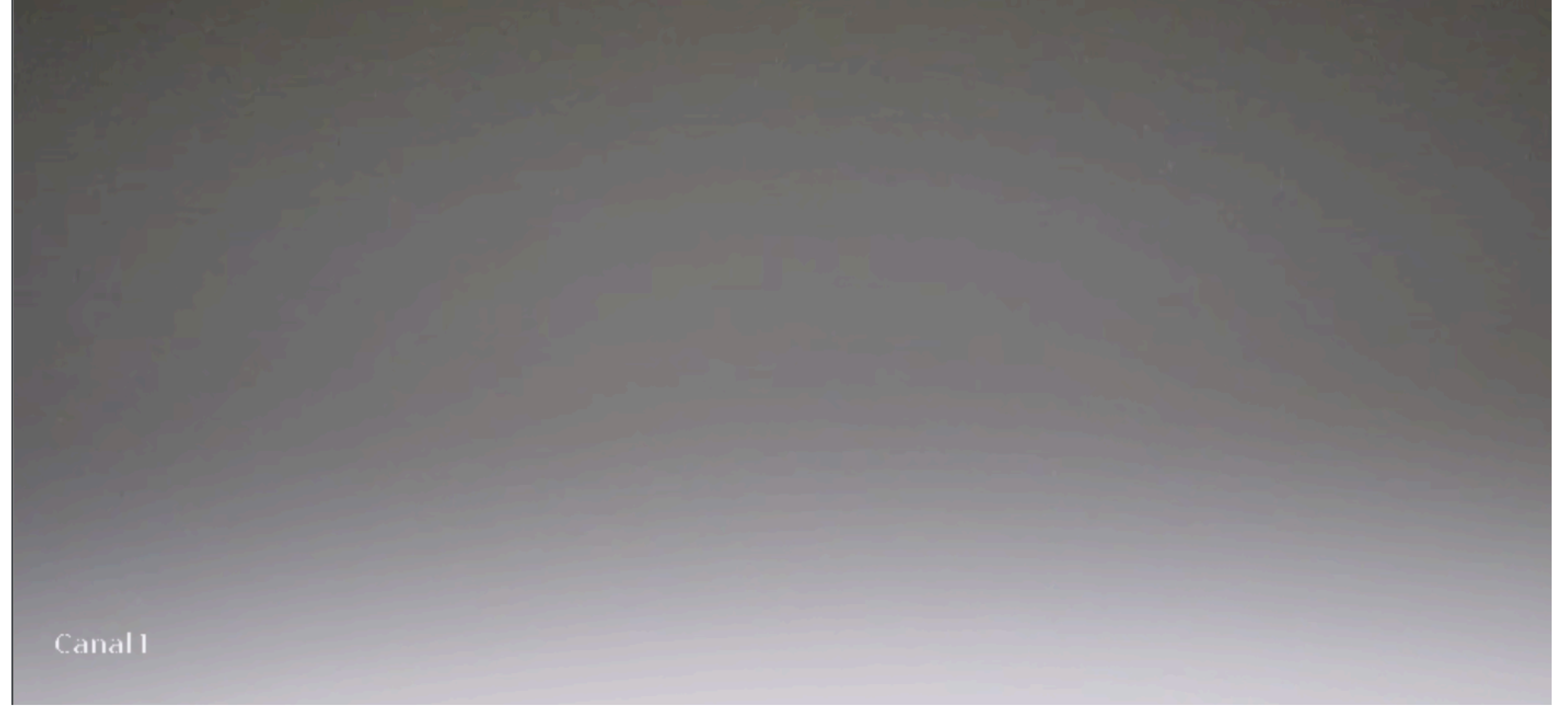

#### **Suporte a clientes:**<u>intelbras.com/pt-br/contato/suporte-tecnico/</u> Vídeo tutorial:<u>youtube.com/IntelbrasBR</u>

### **TUTORIAL TÉCNICO** Cadastrar câmeras IP

0 0 0 0

Agora acesse o menu auxiliar pressionando o mouse direito uma vez, após isso procure pelo menu **CONTROLE PTZ** 

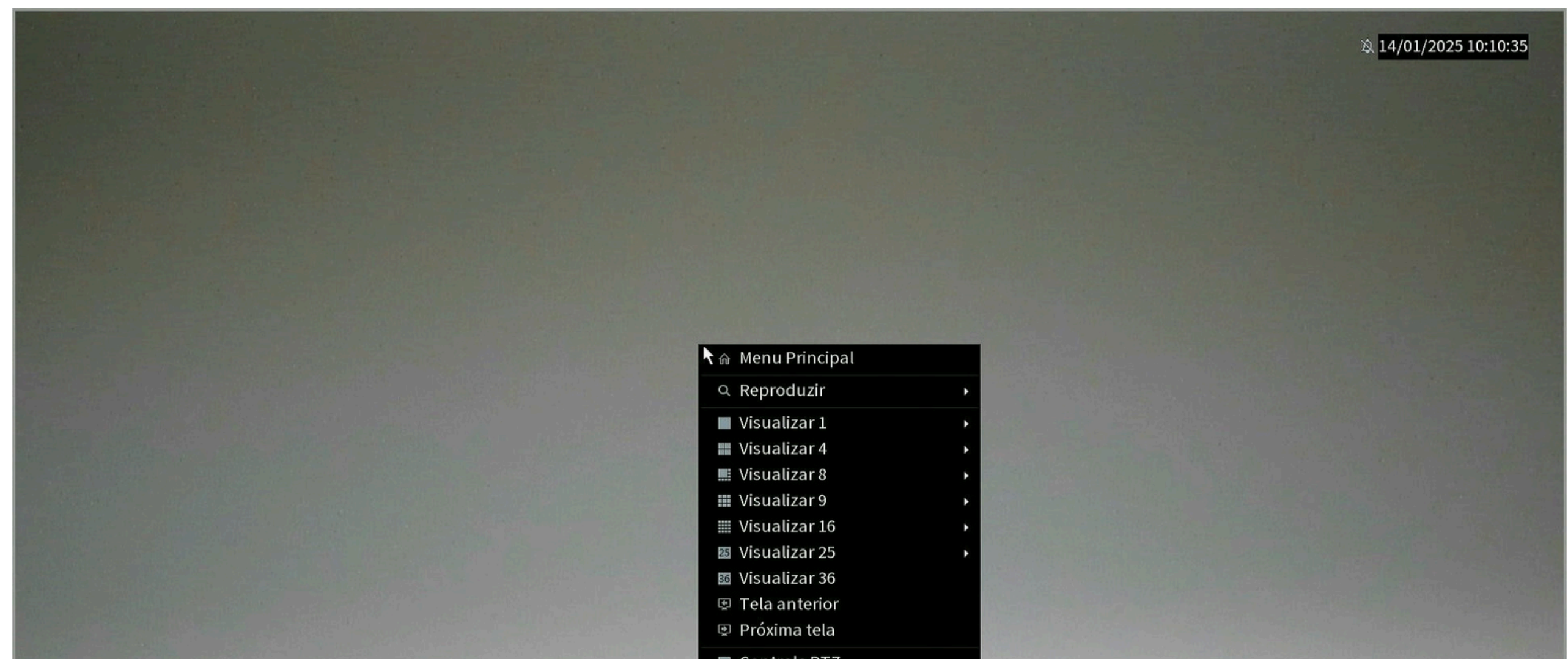

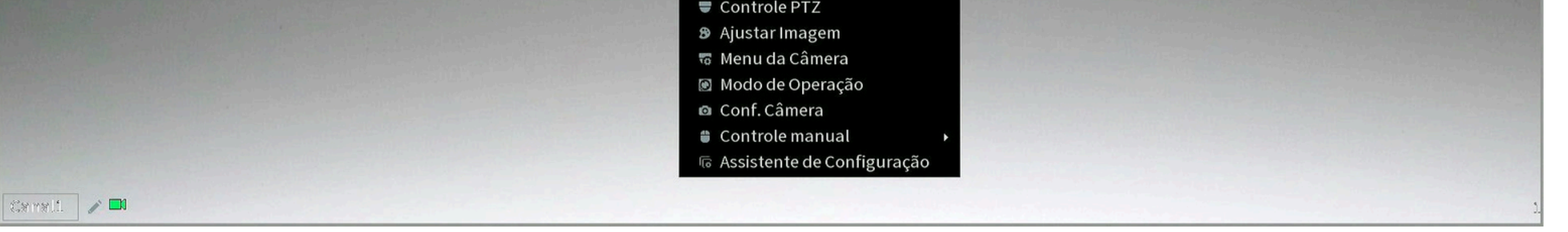

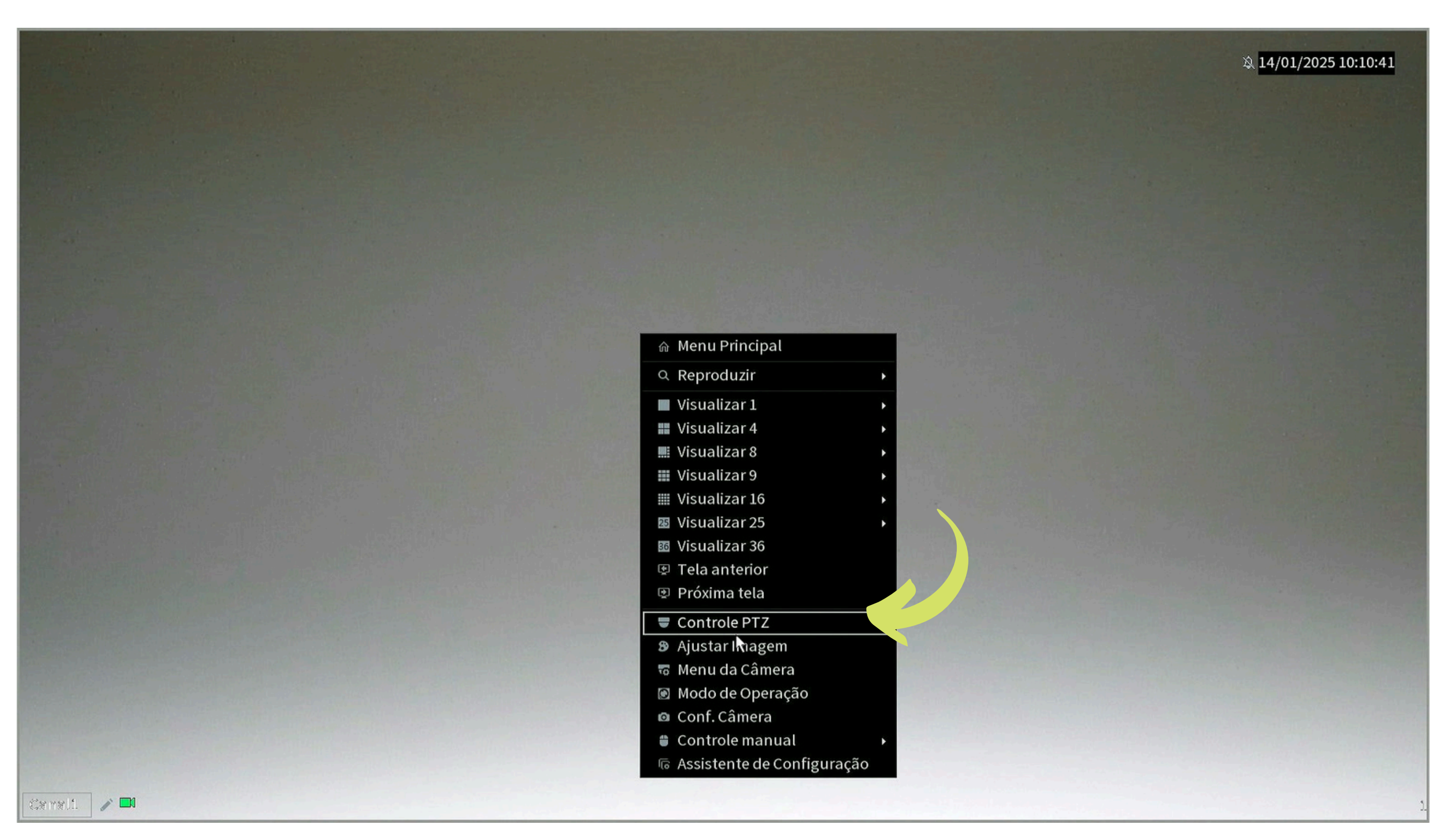

Após selecionar o menu, será aberto um menu de controle PTZ

| 象 14/01/2025 10:10:56 |
|-----------------------|
|                       |

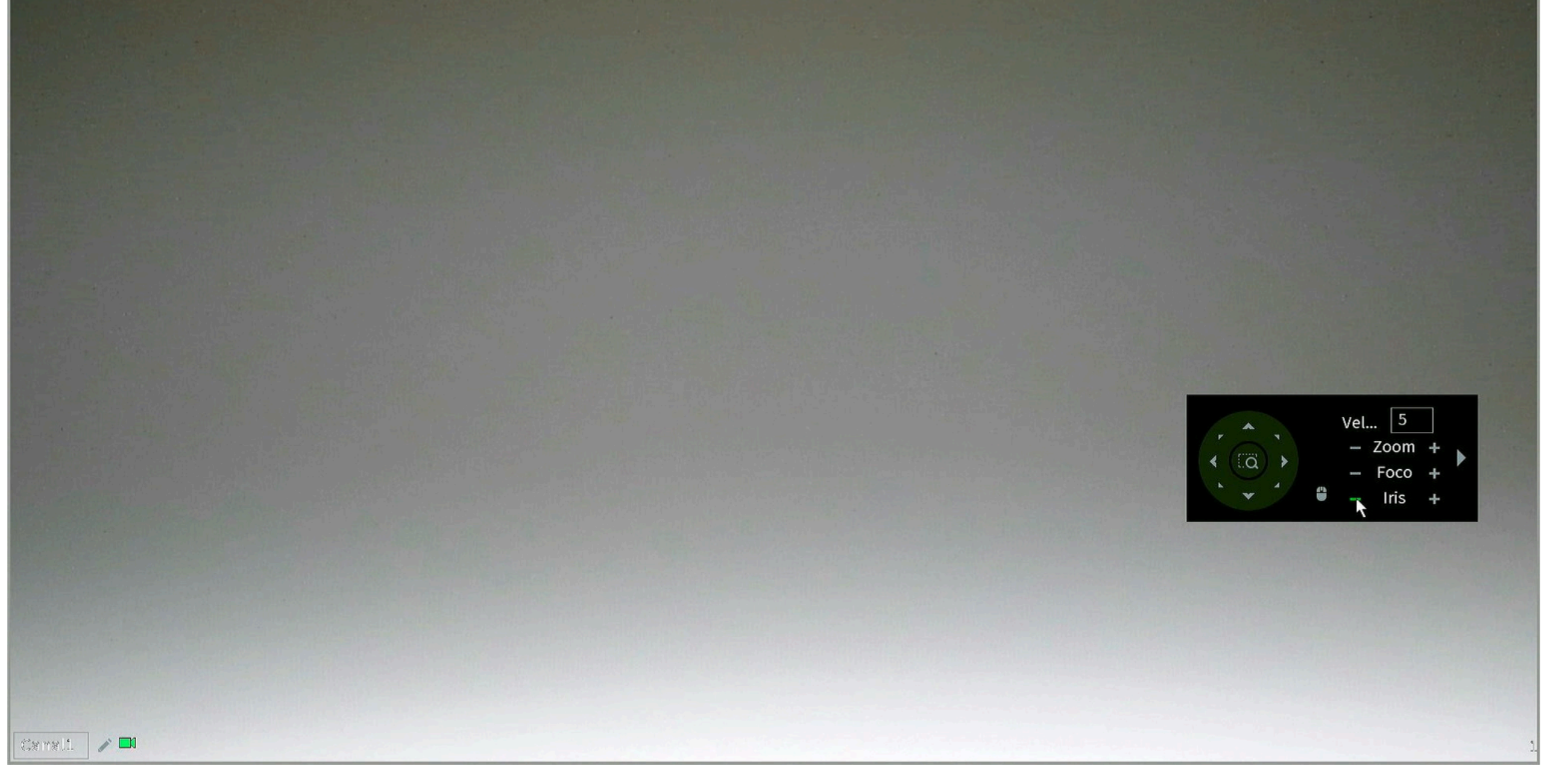

**OBS:** Para utilização deste menu você pode utilizar das setas que estão na circunferência( **cima,baixo,esquerda,direita**) para assim poder escolheer os menus e para confirmar a operação utilize sempre o simbole de mais (+) localizado no campo **iris** 

Suporte a clientes:intelbras.com/pt-br/contato/suporte-tecnico/ Vídeo tutorial:youtube.com/IntelbrasBR

### **TUTORIAL TÉCNICO** Cadastrar câmeras IP

0 0 0 0

Após a abertura do menu leve o cursor do mouse até o simbolo menos ( - ) da opção **iris** e pressione o mouse esquerdo duas vezes

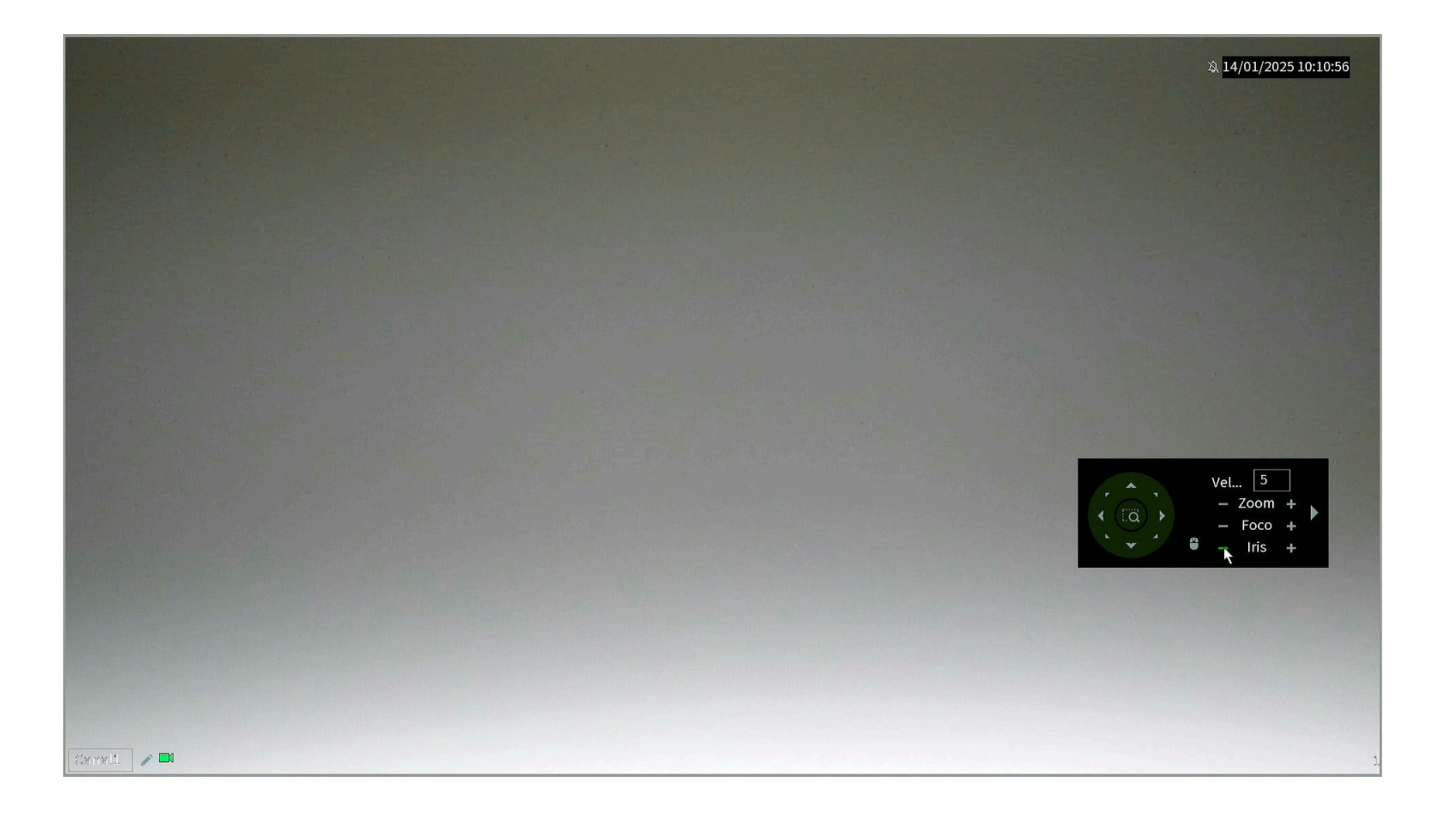

#### O menu OSD será aberto

| Sem HD 1. O Ment                                                                                                    | ហ្                                                                       | 愈 <mark>30/11/2006 00:03:44</mark> |
|----------------------------------------------------------------------------------------------------|--------------------------------------------------------------------------|------------------------------------|
| >Formato Video<br>Resolução<br>Luz de Fundo<br>Ajuste Imagem<br>Exposição<br>Balanço Branco<br>Led<br>Idioma<br>Avançado<br>Padrão<br>Sair | NTSCJ<br>960H CVBS<br>OFF<br>J<br>J<br>Auto<br>Auto<br>Auto<br>Português |                                    |

#### Com o menu OSD aberto localize o submenu **avançado**

| Sem HD 1_ <sup>©</sup> Men                                                                                                    | ប                                                                         | 30/11/2006 00:04:45 |
|----------------------------------------------------------------------------------------------------|---------------------------------------------------------------------------|---------------------|
| Formato Vídeo<br>Resolução<br>Luz de Fundo<br>Ajuste Imagem<br>Exposição<br>Balanço Branco<br>Led<br>Idioma<br>Mvançado<br>Padrão<br>Sair | NTSCJ<br>960H CVBS<br>OFF<br>J<br>J<br>Auto<br>Auto<br>AutoJ<br>Português |                     |

#### Suporte a clientes:intelbras.com/pt-br/contato/suporte-tecnico/

Vídeo tutorial:<u>youtube.com/IntelbrasBR</u>

O O O O
O O O O
O O O O
O O O O

0 0 0 0

leve o cursor do mouse até o simbolo mais ( + ) da opção iris e pressione o mouse esquerdo uma vez para selecionar o submenu **avançado** 

| Sem HD | Avançado         | D      | े <mark>30/11/2006 00:05:02</mark> |
|--------|------------------|--------|------------------------------------|
|        | Nome Canal       | OFF    |                                    |
|        | Espelhamento     | с<br>Л |                                    |
|        | Alerta Tensão    | OFF    |                                    |
|        | Másc. Priv.      | OFF    |                                    |
|        | Inf. Sist.       | с<br>Д |                                    |
| >      | Seí de de Ví deo | CVES   |                                    |
|        | Volter           |        | Vel 5                              |

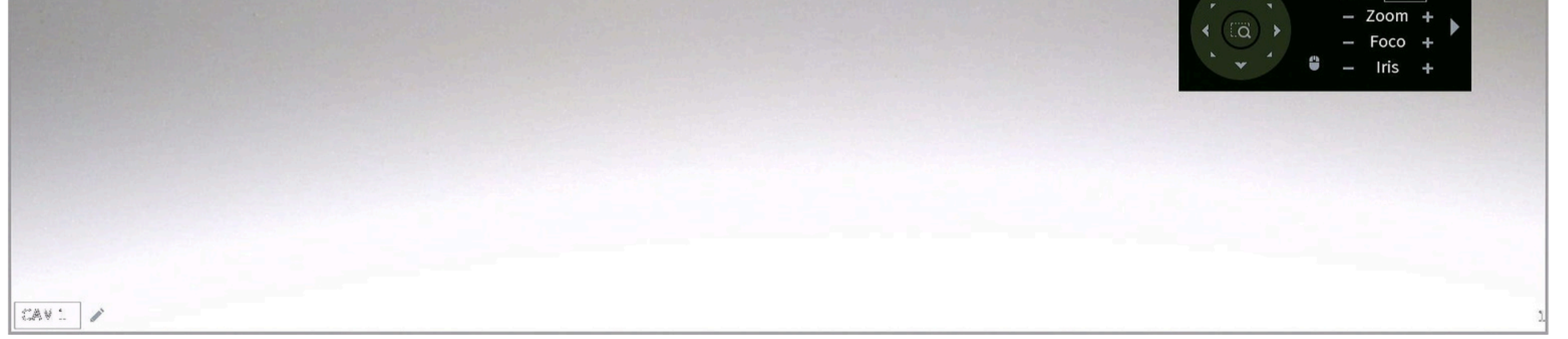

#### após isso procure pela opção **saída de vídeo**

| Sem HD Avançad                                                                                        | 0<br>30/11/2006 00:05:02 |
|----------------------------------------------------------------------------------------------------|--------------------------|
| Nome Canal<br>Espelhamento<br>Alerta Tensão<br>Másc. Priv.<br>Inf. Sist.<br>Saí da de Vídeo<br>Voltar | <text></text>            |

utilizando da **Seta para a direita** no cursor do menu OSD selecione a tecnologia desejada para a troca

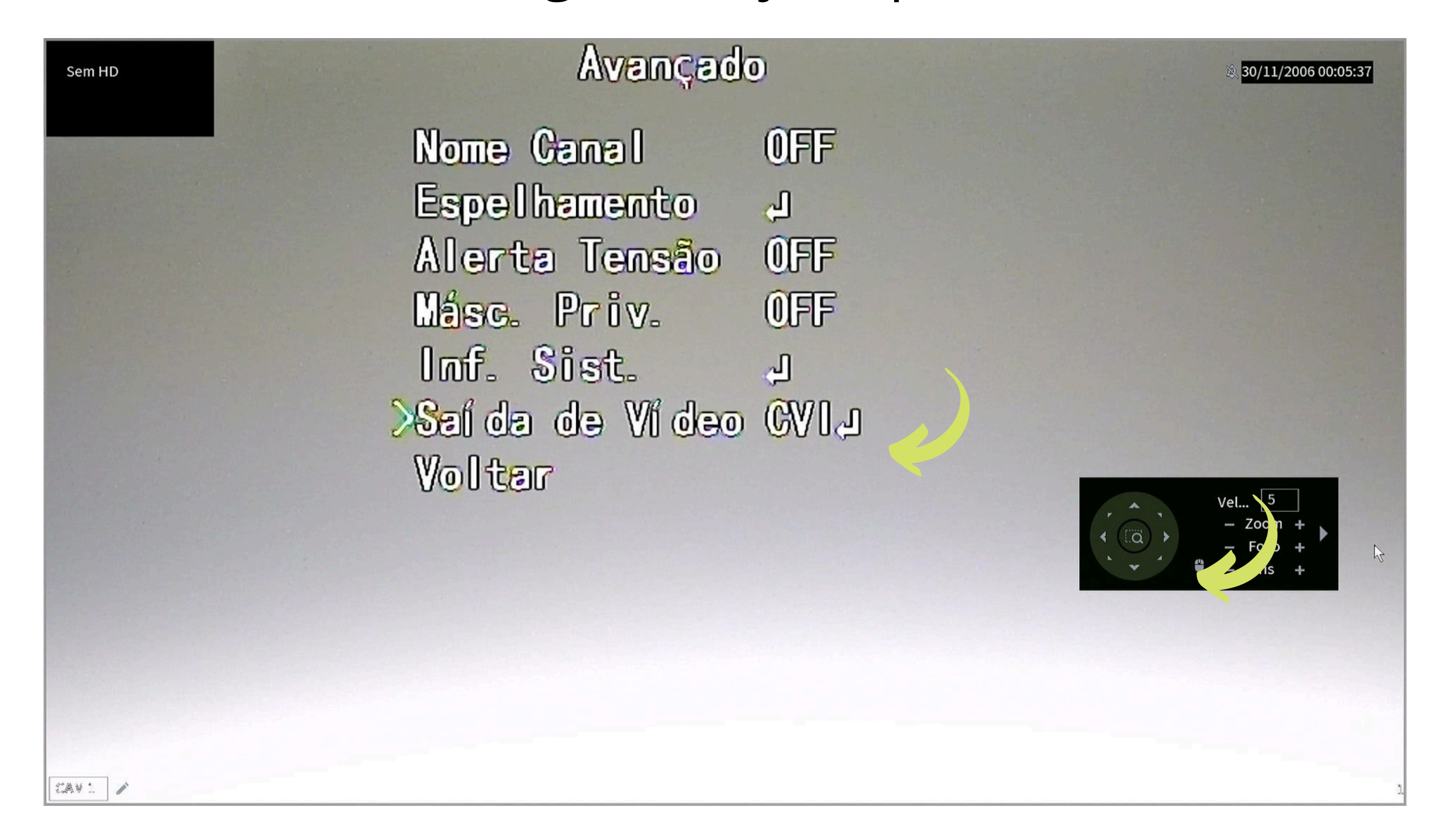

### Suporte a clientes:intelbras.com/pt-br/contato/suporte-tecnico/

Vídeo tutorial:<u>youtube.com/IntelbrasBR</u>

Ο 0 TUTORIAL TÉCNICO 0 0 Ο 0 Cadastrar câmeras IP 0 0 0 0

Ο Ο Ο Ο

CAV: /

Confirme a troca selecionando o símbolo de **mais (+)** no menu OSD e após a abertura do aviso abaixo selecione a opção **SIM** utilizando a seta a esquerda e depois o símbolo de mais (+) novamente

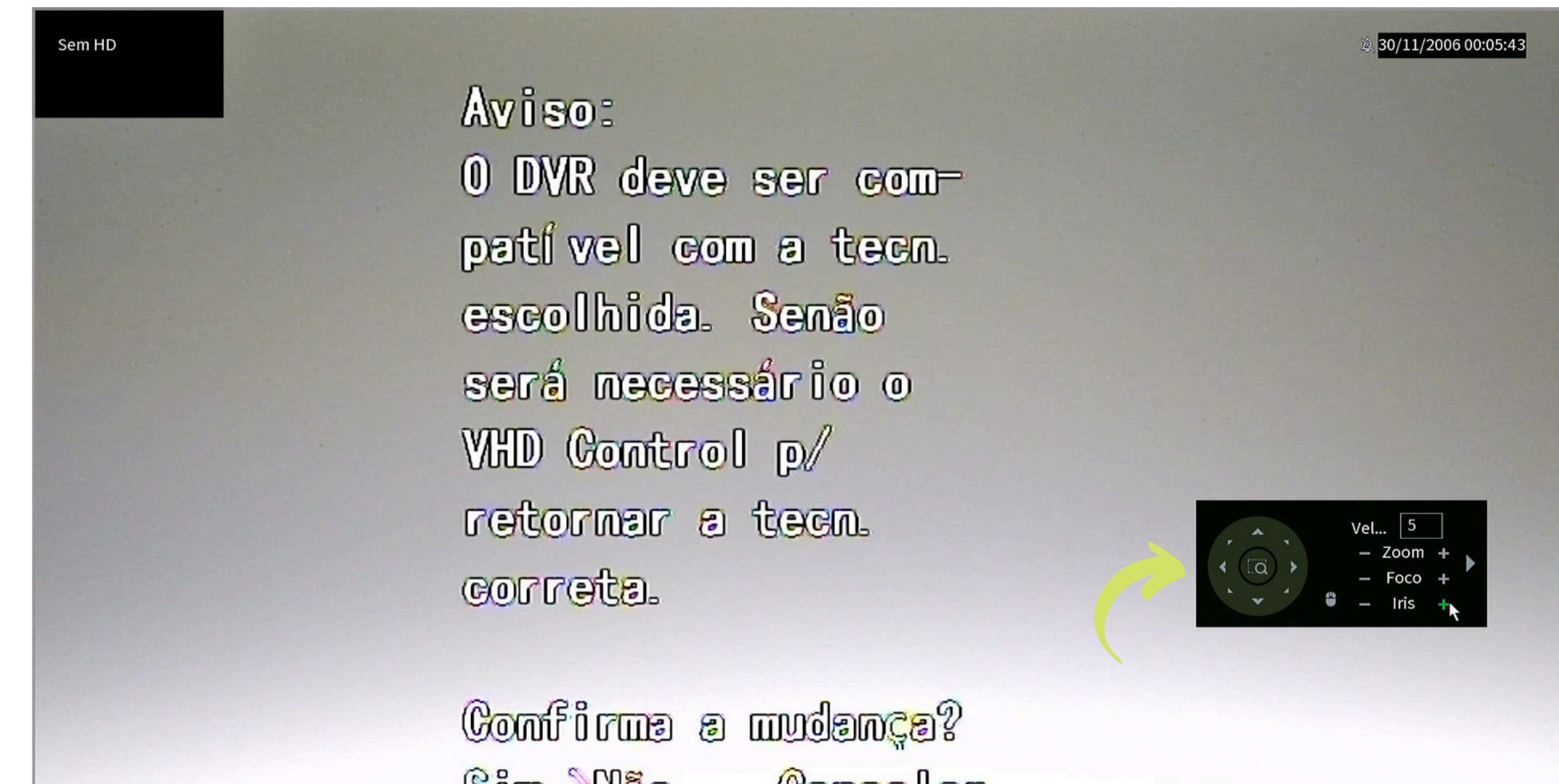

Sim Não Gancelar

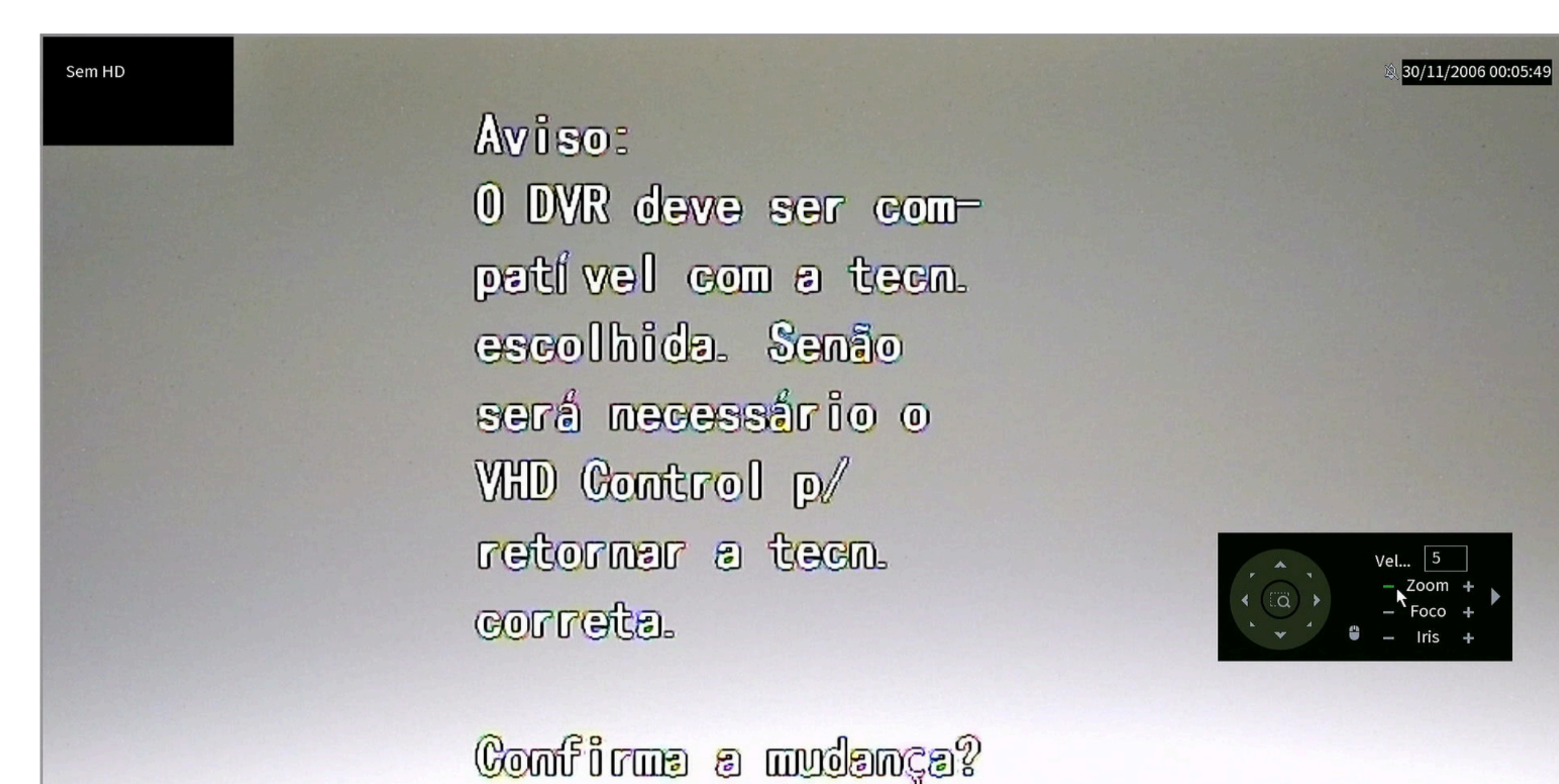

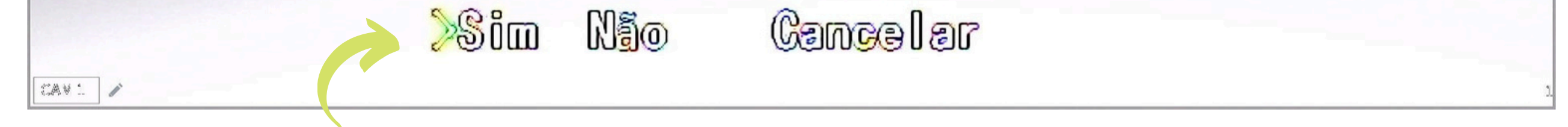

#### Suporte a clientes:intelbras.com/pt-br/contato/suporte-tecnico/ Vídeo tutorial:<u>youtube.com/IntelbrasBR</u>

0 0 0 0 0 Ο 0

Ο Ο Ο Ο

### Dúvidas ou sugestões entre em contato via WhatsApp.

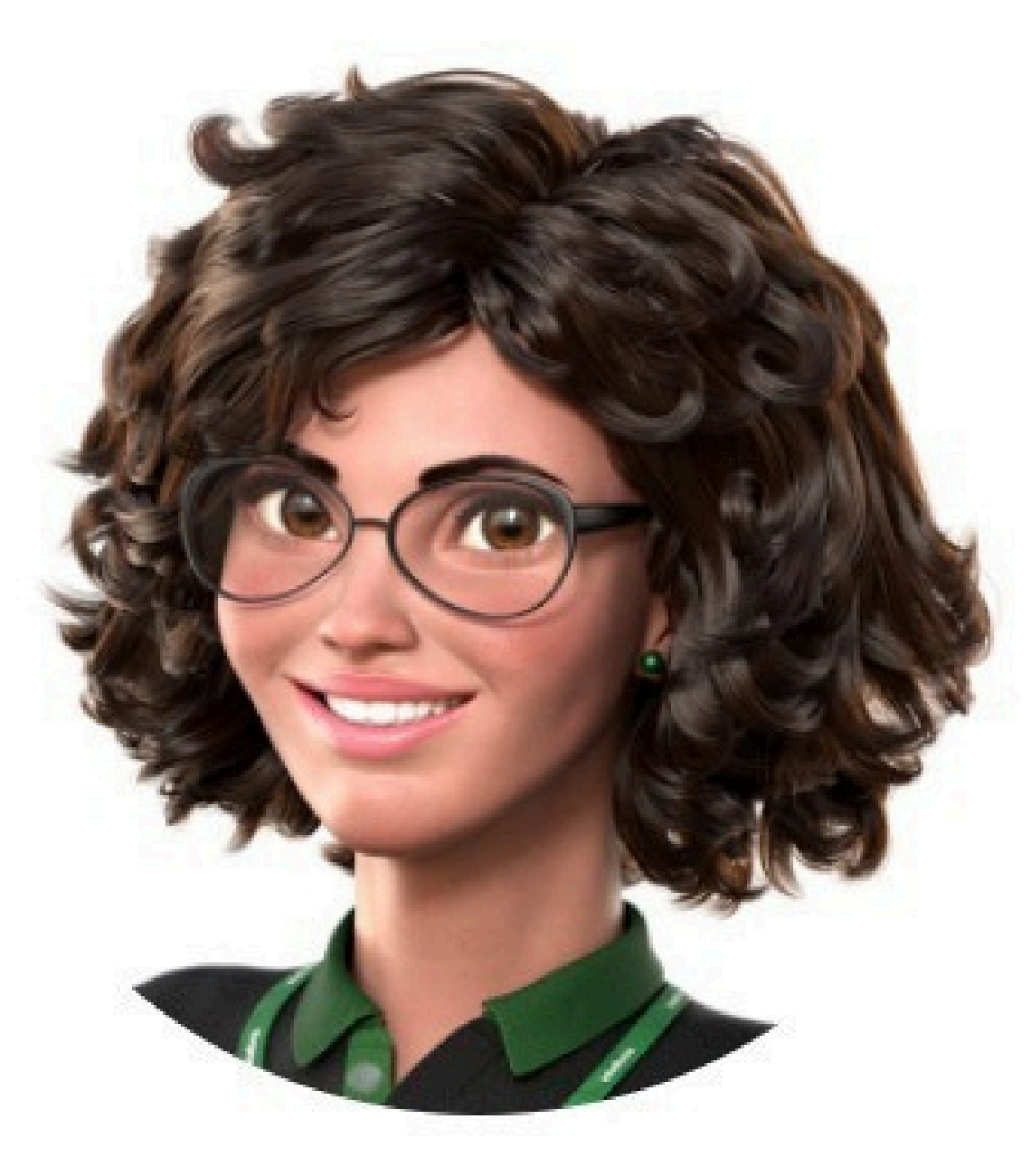

### Intelbras 🤣

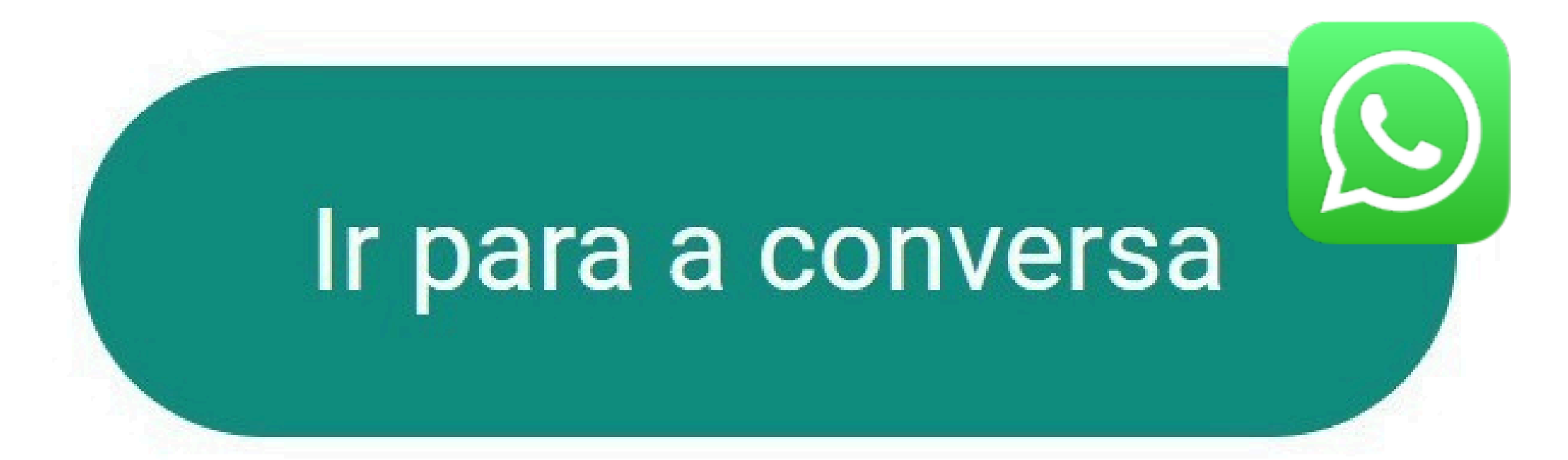

Siga nossas redes sociais para ficar por dentro das novidades e receber novos tutoriais!

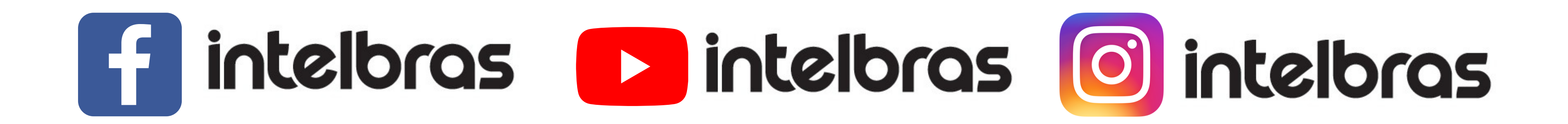

Suporte a clientes:intelbras.com/pt-br/contato/suporte-tecnico/

Vídeo tutorial: <u>youtube.com/IntelbrasBR</u>

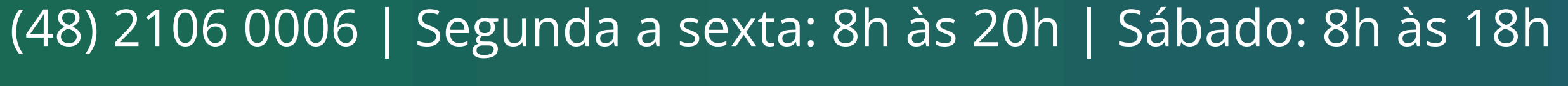

## O O O O

# 

### intelbras.com/pt-br/contato/suporte-tecnico/